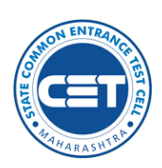

# Welcome to the Candidate Registration Page for International Students.

| → C 😅 dte.admissiondesk.org                                                                                                    | ☆ ☆                                                                                                    |
|----------------------------------------------------------------------------------------------------|----------------------------------------------------------------------------------------------------|
| Skip to main content                                                                                                    |                                                                                                    |
| Government of Maharashtra,<br>Foreign Candidate Registration Portal For Seeking<br>Admission to Higher Education Institutes in<br>Maharashtra State | Helpline Numbe<br>Technical II<br>STUDY IN INDIA<br>LOGIN REGISTER<br>LOGIN REGISTER<br>LOGIN REGISTER<br>LOGIN REGISTER<br>LOGIN REGISTER<br>LOGIN REGISTER<br>STUDY IN INDIA<br>Current Study IN INDIA |
| Technical Higher Agriculture Fine Art Medical<br>Education Education Education Education Education                                                  | n All Technical Higher Agriculture Fine Art Medical Ayush                                                                                                    |
| UNDER GRADUATE COURSES                                                                                                    | Î                                                                                                    |
| BE/B.Tech B.Arch B.HMCT B.Plan<br>B.Pharm/ Pharm<br>D                                                                                               | Need help?                                                                                                    |
| POST GRADUATE COURSES                                                                                                    | Start a call                                                                                                    |
| MLE/M.Tech MBA/MMS MLArch MCA                                                                                                    | Powered by ElevenLabs <u>Conversational Al</u>                                                                                                    |

In this manual, we will explain on how to complete the registration process, payment process.

All the applicants who are applying for courses such as medicinal science, Engineering, Law, Architecture, Pharmacy etc. need to apply on this single window system.

To register, Student need to visit the website i.e., dte.admissiondesk.org and complete the registration of their application., etc.

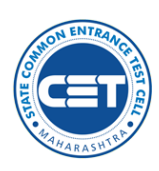

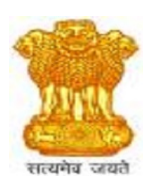

# **STEP 1.1 – CANDIDATE REGISTRATION**

|                       | Dear Student,                  |
|-----------------------|--------------------------------|
| How would you         | nicknames)                     |
| Applicant Full Name   | (As per Last Marksheet Name) * |
| Applicant Full Nam    | ne                             |
| Applicant Father's/ G | uardian's First Name *         |
| Father's/ Guardian    | 's First Name                  |
| Applicant Mother's Fi | rst Name                       |
| Mothers Name          |                                |
|                       |                                |
|                       |                                |
|                       | Next                           |
|                       |                                |
|                       |                                |
|                       |                                |
|                       |                                |
|                       |                                |
|                       |                                |
|                       |                                |
|                       |                                |
|                       |                                |

To start with the registration, Student needs to Enter their First Name (As it is printed on the Latest Marksheet) along with Father's / Guardian First Name, Mothers First Name.

Please note, Once the Student name is entered and confirmed, it cannot be edited again.

Post that select your Gender.

| Hi Pra<br>How she | anav Sanjay Dhayall<br>ould we address yo | ❶ 🛠<br>kar<br>u as? |
|-------------------|-------------------------------------------|---------------------|
| ) Male            | ) Female                                  | Others              |
| Previous          |                                           | Next                |
|                   |                                           |                     |
|                   |                                           |                     |
|                   |                                           |                     |

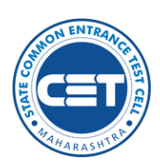

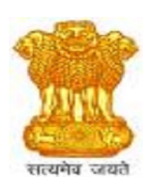

# **STEP 1.2 – STUDENT CATEGORY**

Choose your relevant student category. Move the Cursor on each category for details explanation

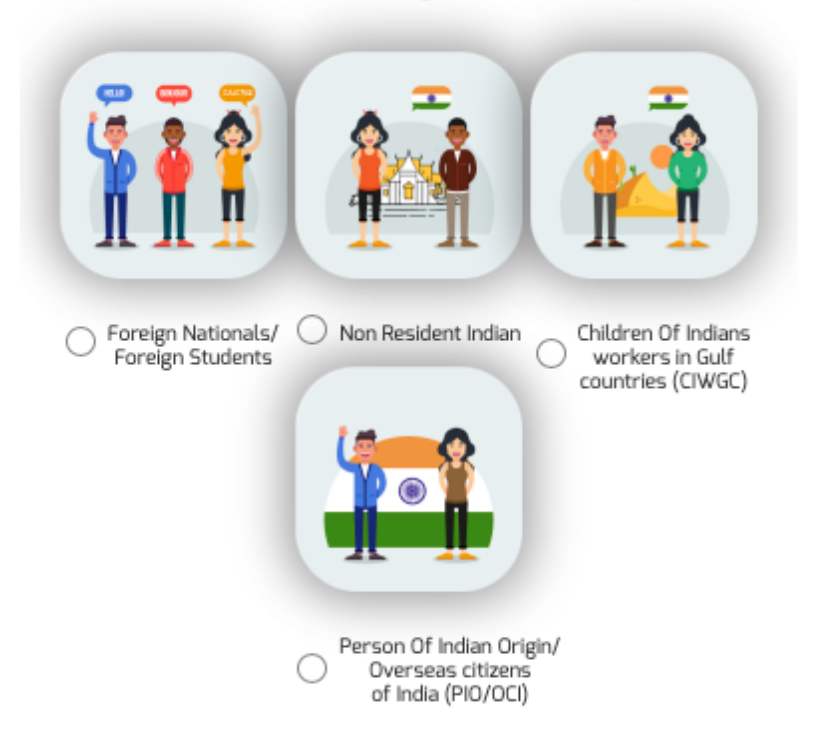

Now, the Student needs to confirm the relevant Student Category and select the same.

1. Foreign Nationals - Foreign Student (FR/ FS) means student holding passport issued by foreign countries including people of Indian origin who have acquired the nationality of foreign countries. The citizens from SAARC are also known as Foreign Nations.

2. Non-Resident Indian / NRI - An NRI, or Non-Resident Indian, is an Indian citizen or a person of Indian origin who resides outside India for employment, business, or education purpose. You are residing overseas (except Nepal or Bhutan) for more than 182 days in one Financial Year (April-March); or

3. Children of Indian Workers in Gulf Countries - Children whose either of the parents are working in the Gulf Countries. For example - Bahrain, Kuwait, Oman, Qatar, Saudi Arabia and the UAE.

4. Person Of Indian Origin (PIO) / Overseas Citizens of India (OCI) - Any individual who at any time held an Indian Passport, or either of his/her parents or any of his/her grandparent were a citizen of India.

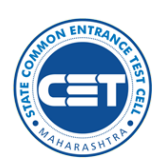

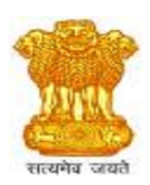

# **STEP 1.3 – PERSONAL DETAILS**

| Hi Mr. Pranav Sa                                                                              | njay Dhayalkar , 🕚 🏠                             |
|-----------------------------------------------------------------------------------------------|--------------------------------------------------|
| Let's set up your                                                                             | login credentials.                               |
| Student's Email ID*<br>E-Mails related to your Application will be sent<br>mail id carefully. | to this registered e-mail id.Please type your e- |
| Email                                                                                         |                                                  |
| Password *                                                                                    |                                                  |
| Enter your password                                                                           | 20                                               |
| Password should be six or more characters                                                     |                                                  |
| Confirm Password *                                                                            |                                                  |
| Re-type your password                                                                         | <i>Se</i>                                        |
| WhatsApp Number Same As Mobile No Date of Birth *(Format Should be like(dd/mm/y dd/mm/yyyy    | _Other<br>yyy)only)                              |
| I B F W                                                                                       | C Enter Captcha Here                             |
|                                                                                               |                                                  |
|                                                                                               |                                                  |
| Previous                                                                                      | Proceed                                          |
|                                                                                               |                                                  |
|                                                                                               |                                                  |
|                                                                                               |                                                  |

**Email ID** – All information relating to the application (OTP, Login Details, Application Progress) will be sent on this email id. Make sure this email id is ACTIVE.

**Mobile Number** - All information relating to the application (OTP, Login Details, Application Progress) will be communicated on this number. Make sure this number is ACTIVE. If your WhatsApp number is the same as your phone number, please tick the appropriate box

Please note, Once the details are entered and confirmed, it cannot be edited again.

## **STEP 1.4 – MOBILE NUMBER AUTHENTICATION**

\*Once the registration is completed, Applicant will receive an OTP (One Time Password) on their registered email address and contact number and they need to verify the it by inputting the OTP.

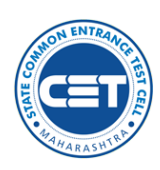

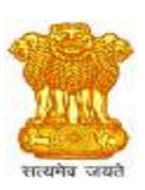

## STEP 1.5 – LOGIN PAGE

| exertite area | GOVERMENT OF MAHARASHTRA<br>State Common Entrance Test Cell      |
|---------------|------------------------------------------------------------------|
| ſ             | Sign In<br>Registered Email ID                                   |
|               | Password OR Registrations Open for CET - 2025 Password           |
|               | Reset Password / Forgot Password LOG IN Papelete II lease Neurol |
|               | Register   User Manual                                           |

\*Post verification, Student needs to login again with their registered email address and Password set by them during the registration process.

## **STEP 1.5 – FORGOT PASSWORD**

| Enter your email address  | and we'll send a link to reset | your password |
|---------------------------|--------------------------------|---------------|
| Enter your email address: |                                |               |
| Email Address             |                                |               |
|                           |                                |               |
| RE                        | QUEST PASSWORD                 |               |
|                           |                                |               |

If you do not remember your Login Password, you can recover the same by Clicking on the "FORGOT PASSWORD" Link available on the "LOGIN" Page.

Candidate needs to input your registered email id. Reset Password link will be emailed on the registered email Id & then set the Password your choice which is to be used during Login Process.

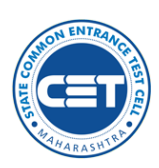

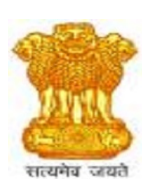

## **STEP 2.0 – LOGIN DASHBOARD**

After the course selection, the Dashboard shows the current status of the application form. The candidate needs to ensure that all the steps of the application form are completed without fail.

| Students to apply to various<br>imlessly use this single windo | courses and colleges using a to w Application Process                                                    | single Application Form. The                                                                        | 10%                                                                                                    | 10 out of 100 %<br>COMPLETE<br>PROFILE                                                     |
|----------------------------------------------------------------|----------------------------------------------------------------------------------------------------|----------------------------------------------------------------------------------------------------|----------------------------------------------------------------------------------------------------|--------------------------------------------------------------------------------------------|
| . <b>55</b><br>(2)<br>Additional<br>Information                | Guardian<br>Information                                                                                  | (4)<br>Education<br>Details                                                                         | 5<br>Entrance<br>Information                                                                                                    | 6<br>Transcript<br>Upload                                                                  |
|                                                                | Students to apply to various<br>mlessly use this single windo<br>255<br>(2)<br>Additional<br>Information | Students to apply to various courses and colleges using a similar single window Application Process | Students to apply to various courses and colleges using a single Application Form. The milessly use this single window Application Process | Students to apply to various courses and colleges using a single Application Form. The 10% |

Application is divided into SIX Steps –

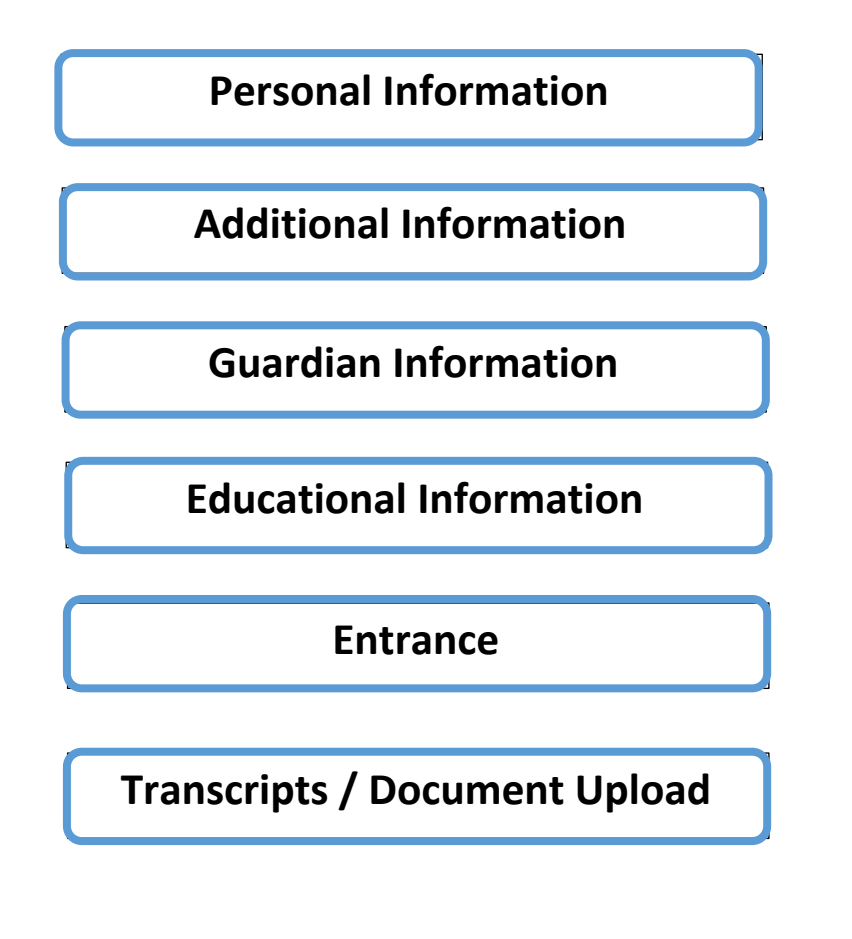

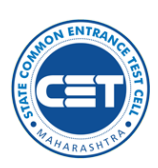

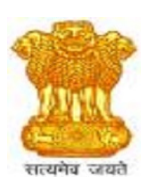

## STEP 3.0 – Personal Details

Kindly review the details inputted by you during registration. The same details will be printed on your application form

Please note: If you are applying for UNDERGRADUATE, you need to fill in the details of Grade X, Grade XI, and Grade XII under Educational Information. If you are applying for POSTGRADUATE, you need to fill in your Undergraduate details under Educational Information.

| Personal Information<br>(Mandatory field are marked with*) |                              |                                   |
|------------------------------------------------------------|------------------------------|-----------------------------------|
| Name (As per last Marksheet)*                              |                              | Need Help?                        |
| Father's / Guardian's First Name*                          |                              |                                   |
| Mother's First Name *                                      |                              | $\bigcirc$                        |
| Email *                                                    |                              | ( 🕨 )                             |
| Student Category *                                         | Foreign National             | PLAY<br>VIDEO                     |
| Mobile number *                                            |                              | _                                 |
| WhatsApp number                                            |                              | Email Us on dte@admissiondesk.org |
| Applied For *                                              | OUndergraduate OPostgraduate |                                   |
|                                                            | SAVE                         |                                   |

# **STEP 4.0 – ADDITIONAL INFORMATION**

The applicant needs to fill up the Additional Information -

| tional Information                                                                                                 |                             |                                |
|----------------------------------------------------------------------------------------------------|-----------------------------|--------------------------------|
| Select Nationality Citizenship *                                                                                   | Date of Birth * 15/07/1985  |                                |
| Permanent Address *<br>Kindly add address outside of India/sponsor                                                 | City *                      | State *                        |
| Permanent Address                                                                                                  |                             |                                |
| Postal Code *                                                                                                    | Country *                   | ~                              |
| Postal Code                                                                                                    |                             |                                |
| Add other address?                                                                                                 |                             |                                |
| Passport details<br>Passport Number *                                                                              | Passport issuing Countr     | ry *                           |
| Passport details<br>Passport Number *<br>Passport Number                                                           | Passport issuing Countr     | ry *                           |
| Passport details Passport Number Passport Number Passport - Date of Issue Format Should be like (dd/mm/yyyy)only * | Passport issuing Countr<br> | ry *<br>y<br>jd/mm/yyyy)only * |

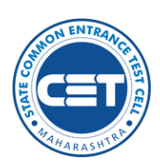

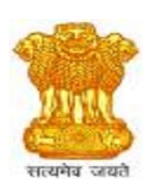

\*Citizenship / Nationality - The applicant needs to select the citizenship or nationality from the drop down.

**\*Date of Birth -** This will be pre-filled as the student has already updated the same while initial registration.

\*Permanent Address - The applicant needs to enter the address outside India or Sponsor Address, City, State and Postal Code or Zip Code.

\*Passport Details.

**\*Passport Number** - Here the student needs to update the Passport Number and also select the country from where their passport has been issued.

**\*Passport Date of Issue and expiry date** - The applicant needs to update their Passport date of issue and expiry as it is mentioned on the passport. The date should be entered in DD/MM/YYYY format.

Please note, All the information should be correct & accurate to avoid rejection of the application.

## **STEP 5.0 – GUARDIAN INFORMATION**

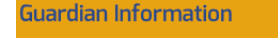

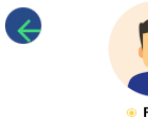

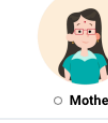

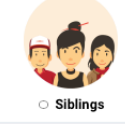

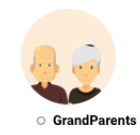

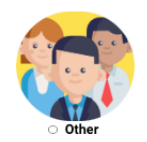

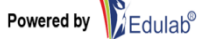

| Government of Maharash<br>Portal for S<br>Higher Education In | ntra, Foreign Candidate Registration<br>Geeking Admission to<br>stitutes in Maharashtra State | सत्यमेव जयते |
|---------------------------------------------------------------|-----------------------------------------------------------------------------------------------|--------------|
| Full Name *                                                   | Enter fullname                                                                                |              |
| Guardian email address *                                      | Enter email address                                                                           |              |
| Mobile number *                                               | +91 • Mobile No                                                                               |              |
| Gaurdian WhatsApp Mobile number                               | Same as Mobile number                                                                         |              |
| Permanent Address *                                           | Address                                                                                       |              |
| Add an Alternate Address                                      | //                                                                                            |              |
|                                                               | SAVE                                                                                          |              |

\*Here, the applicant needs to update all the information of either their parents OR siblings OR any guardian. Information which is required are - Full Name, Email address, Contact number, Permanent address and alternate address if any.

## **STEP 6.0 – EDUCATIONAL INFORMATION**

\*This is the most important step where the candidate needs to update the **Educational Details** -\*Here, the student needs to enter the educational information of **Grade X, XI, XII and Undergraduate**. Please note, all these information are mandatory and has to be filled correctly.

\* If the students are applying for UNDERGRADUATE, they need to be ready with the Information for Grade X and Grade XI, Grade XII.

|   | SSC (10th)                                                | Grade XI (11th) |                                | HSC (12th) |      |
|---|-----------------------------------------------------------|-----------------|--------------------------------|------------|------|
|   | SSC Information                                           |                 |                                |            |      |
|   | Please provide your 10th grade (SSC) educational details. |                 |                                |            |      |
| ÷ | Name of University/Board *                                | s               | chool/College Name *           |            |      |
|   | r<br>Address of School/College *                          | s               | r<br>chool/College Country *   |            |      |
|   | f                                                         |                 | India                          |            | ~    |
|   | School/College Em                                         | s               | chor idress                    |            |      |
|   | ff@f.in                                                   |                 | Enter website URL              |            |      |
|   | Result Status *                                           |                 | ate of Result *                |            |      |
|   | Result Awares                                             | F               | ormat Should be like (dd/mm/yy | yy) only   |      |
|   | Result Pattern *                                          | c               | GPA or Final Percentage *      |            |      |
|   | Percentage                                                | ~               | 98                             |            |      |
|   |                                                           | SAVE            |                                |            |      |
|   |                                                           |                 | -                              |            | S. C |
|   |                                                           |                 |                                |            |      |

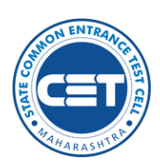

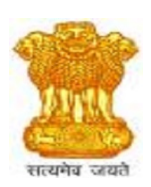

\*Name of the University or Board - Student needs to mention the Name of the university or Board from where they have completed their education.

\*School / College Name - The applicant needs to enter the name of the school or college.

\*Address of the School / College - the applicant needs to enter the complete address of the school or college from where they have complete their education.

**Country of the School / College** - the applicant needs to enter the country of the school or college from where they have complete their education

**\*School / College Email Address -** The applicant needs to enter the active school or college email address.

**\*School / College website -** The applicant needs to enter the active school or college website.

\*Result Status - The applicant needs to enter the Result status- Passed/ Result awaited.

**\*Date of Result** - Student need to enter the **declaration date of the result** in the DD/MM/YYYY format.

\*Result Pattern . - The applicant needs to Select result pattern- CGPA / Percentage.

\*CGPA or Percentage - The applicant needs to enter CGPA / Percentage.

\*Once all the information is entered, Application need to click on **UPDATE.** 

Repeat Same for the Grade XI, Grade XII.

\*If the students are applying for POSTGRADUATE, they need to be ready with Undergraduate educational information.

| Name of University/Board *      | School/College Name *                   |               |
|---------------------------------|-----------------------------------------|---------------|
| Enter University Name           | Enter school or college name            | $\rightarrow$ |
| Address of School/College *     | School/College Country *                |               |
| Enter school or college Address | Select Country                          | ~             |
| School/College Email Address *  | School website address *                |               |
| Enter Official email address    | Enter website OnL                       |               |
| Select Result Status            | ✓ DD/MM/YYYY                            |               |
|                                 | Format Should be like (dd/mm/yyyy) only |               |
| Result Pattern *                | CGPA or Final Percentage                |               |
| Select result Pattern           | ✓ Percentage                            |               |

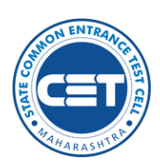

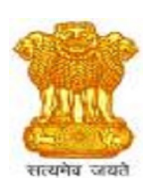

\*Name of the University or Board - Student needs to mention the Name of the university or Board from where they have completed their education.

\*School / College Name - The applicant needs to enter the name of the school or college.

\*Address of the School / College - the applicant needs to enter the complete address of the school or college from where they have complete their education.

**Country of the School / College** - the applicant needs to enter the country of the school or college from where they have complete their education

**\*School / College Email Address -** The applicant needs to enter the active school or college email address.

**\*School / College website -** The applicant needs to enter the active school or college website.

\*Result Status - The applicant needs to enter the Result status- Passed/ Result awaited.

**\*Date of Result** - Student need to enter the **declaration date of the result** in the DD/MM/YYYY format.

\*Result Pattern . - The applicant needs to Select result pattern- CGPA / Percentage.

\*CGPA or Percentage - The applicant needs to enter CGPA / Percentage.

\*Once all the information is entered, Applicant need to click on **UPDATE.** 

## STEP 7.0 – Entrance Exam

If the applicant has appeared for any entrance exam, they must provide the relevant information.

| Entrand | e Exam Details                                                                                                    |                                                         |                                   |
|---------|----------------------------------------------------------------------------------------------------|---------------------------------------------------------|-----------------------------------|
|         | Entrance Exam Details (If Applicable)<br>Enter entrance exam score/grade if you have appe<br>PCB (Physics, Chemistry, Biology)<br>Enter Score/Grade | ared for any entrance exam, otherwise move to next step | Need Help?                        |
| ¢       | PCM (Physics, Chemistry, Math)<br>Enter Score/Grade<br>NATA<br>Enter Score<br>NEET<br>Enter Score                                                   |                                                         | PLAY VIDEO                        |
|         | SAVE                                                                                                    | RESET                                                   | Email Us on dte@admissiondesk.org |

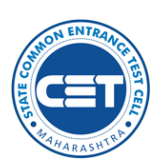

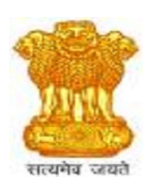

## STEP 8.0 – Transcript Upload

The list of documents is directly related to the student category selected by you during the registration process.

Please note, Once the student category is selected, it cannot be edited again.

All the documents uploaded should be original, If the original document is not in English, please provide a certified translation and upload both together.

| File name                                                                                                 | Description                                                                                                    | Action   |
|----------------------------------------------------------------------------------------------------|----------------------------------------------------------------------------------------------------|----------|
| Passport Size Photograph*<br>(maximum size 5mb. 8 jogpng support)                                         | A recent (not more than 6 months earlier) clear picture of your full face with front view reflecting your current appearance.                                                             | + Upload |
| Passport of the Candidate* (maximum size Smith & jogprog.pdf support)                                     | An official document issued by a government certifying the holder's identity. You are expected to scan the first page and last page, then merge into single file and upload.              | + Upload |
| Student's Signature <b>*</b><br>(maximum size 5mb. 8 jogpng support)                                      | A form of identification manually written by his/her hand on a piece of paper. Scan the same and upload it in the prescribed format.                                                      | + Upload |
| 10th Marksheet*<br>(maximum size Smb. & jogprogpdf support)                                               | Markaheet refers to the statement of marks issued by the authority/board depicting a student's marks obtained/achieved. It also<br>contains other details like the name, seat number etc. | + Upload |
| 12th Marksheet*<br>(maximum size 5mb. 8 jogprogpdf support)                                               | Markaheet refers to the statement of marks issued by the authority/board depicting a student's marks obtained/achieved. It also<br>contains other details like the name, seat number etc. | + Upload |
| Convocation Certificate<br>(maximum size 5mb. & jogpngpdf support)                                        | Convocation certificate is issued by the university after finishing university exam. The certificate is used when you change your board or university.                                    | + Upload |
| ssing Certificate                                                                                         | A document issued by educational boards which states that you've cleared all your subjects and scored minimum passing marks.                                                              | + Upload |
| Affidavit Of candidate/sponsor <sup>*</sup> (pownlasd Affidavit<br>Format then Upload)<br>SAMPLE TEMPLATE | Affidavit Of candidate/sponsor disclosing his full identity i.e. full name, age, residence, occupation, realationship with candidate duly<br>singned by the Candidate/parents/sponsor.    |          |
| Proof of Residence *<br>(maximum size Smb. 8 jogpngpdf support)                                           | Proof of Residence i.e. Driving Licence, Telephone Bill, Property Tax copy, IT return copy of sponsor.                                                                                    | + Upload |
| Birth Certificate*<br>(maximum size 5mb. & jogpng.pdf support)                                            | An official document issued to record a person's birth and identify them by name, place, date of birth, and parentage.                                                                    | + Upload |
| Gap Certificate<br>(maximum size 5mb. 8 jogpng.pdf support)                                               | If student is having any academic gap or wants to enroll in college after few years of gap, he must submit a GAP certificate before<br>admission in another college.                      | + Upload |
| Migration Certificate(maximum size 5mb. & jog_ngpdf<br>support)                                           | Migration certificate is issued by the university after finishing university exam. The certificate is used when you change your board or university.                                      | + Upload |
| Equivalence Certificate(AIU)<br>(maximum size Smb. & jogpogpdf support)                                   | Eligibility Certicate from the Association of Indian Universities, New Delhi (AIU) if candidate passed Qualifying examination from<br>abroad.                                             | + Upload |

\*In Transcript Upload Step Upload all the documents,

List of Documents Required:

\***Passport Size Photograph**: A recent (not more than 6 months earlier) clear picture of your full face with front view reflecting your current appearance.

**\*Passport of the Candidate**: An official document issued by a government certifying the holder's identity. You are expected to scan the first page and last page, then merge into single file and upload.

**\*Student's Signature**: A form of identification manually written by his/her hand on a piece of paper. Scan the same and upload it in the prescribed format.

**\*10th Marksheet**: Marksheet refers to the statement of marks issued by the authority/board depicting a student's marks obtained/achieved. It also contains other details like the name, seat number etc.

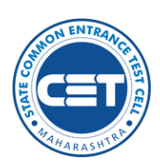

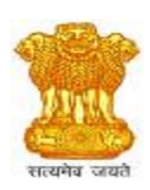

**\*12th Marksheet**: Marksheet refers to the statement of marks issued by the authority/board depicting a student's marks obtained/achieved. It also contains other details like the name, seat number etc.

**\*Convocation Certificate**: Convocation certificate is issued by the university after finishing university exam. The certificate is used when you change your board or university.

**\*Passing Certificate**: A document issued by educational boards which states that you've cleared all your subjects and scored minimum passing marks.

**\*Affidavit Of candidate/sponsor**: Affidavit Of candidate/sponsor disclosing his full identity i.e. full name, age, residence, occupation, relationship with candidate duly signed by the Candidate/parents/sponsor.

**\*Proof of Residence**: Proof of Residence i.e. Driving License, Telephone Bill, Property Tax copy, IT return copy of sponsor.

**\*Birth Certificate**: An official document issued to record a person's birth and identify them by name, place, date of birth, and parentage.

\*Gap Certificate: If student is having any academic gap or wants to enroll in college after few years of gap, he must submit a GAP certificate before admission in another college.

\*Migration Certificate: Migration certificate is issued by the university after finishing university exam. The certificate is used when you change your board or university.

\*Equivalence Certificate (AIU): Eligibility Certificate from the Association of Indian Universities, New Delhi (AIU) if candidate passed Qualifying examination from abroad.

If applicants want add more Documents, click on + sign

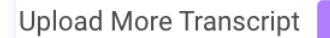

\*Once You are done with uploading Transcript. To make any changes you can click on "PREVIOUS" Tab. If you find everything correct move to the next step.

To confirm & submit your application, it is mandatory that the Profile Completeness is 100%.

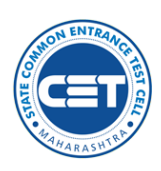

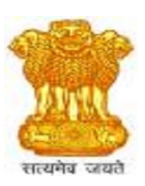

# **STEP 9.0 – COLLEGE PREFERENCE SELECTION**

| QSearch           |        |                                       |  |  |
|-------------------|--------|---------------------------------------|--|--|
| Select Course     |        | Select Specialization<br>Architecture |  |  |
| Select University |        | Select College                        |  |  |
|                   | Search | Reset                                 |  |  |

Students can search by preferred course name, specialization, university, or college.

The college & course selection should be done in order of the preference. For changing preferences sequence, you can move preferences up & down using drag & drop

Then click on "SAVE"

| Select Course       Select College         Select University       Select College         Course: Architecture       Course: Architecture         College: College of Architecture       Name         Observations (Subject Architecture)       Name         Observations (Subject Architecture)       Name         Preprint       Name         Observations (Subject Architecture)       Name         Observations (Subject Architecture)       Name         Observations (Subject Architecture)       Name         Observations (Subject Architecture)       Name         Observations (Subject Architecture)       Name         Observations (Subjecture)       Name         Observations (Subjecture)       Name         Observations (Subjecture)       Name         Observations (Subjecture)       Name         Observations (Subjecture)       Name         Observations (Subjecture)       Name         Observations (Subjecture)       Name         Observations (Subjecture)       Name         Observations (Subjecture)       Name         Observations (Subjecture)       Name         Observations (Subjecture)       Name         Observations (Subjecture)       Name         Observations (Subjecture                                                                                                    |                                                                                                    |  | QS        | earch                                                   |                                                                                                    |       |
|----------------------------------------------------------------------------------------------------|----------------------------------------------------------------------------------------------------|--|-----------|---------------------------------------------------------|----------------------------------------------------------------------------------------------------|-------|
| Statut       Teat         Course: Architecture       College of Architecture         College: Apparatele Binnale College of Architecture       Image: Architecture         College: Apparatele Binnale College of Architecture       Image: Architecture         Program: Master       Image: Architecture         Image: Apparatele Binnale College of Architecture       Image: Architecture         Image: Status       Image: Architecture         Image: Apparatele Binnale College of Architecture       Image: Architecture         Image: Architecture       Image: Architecture         Image: Architecture       Image: Architecture         Image: Architecture       Image: Architecture         Image: Architecture       Image: Architecture         Image: Architecture       Image: Architecture         Image: Architecture       Image: Architecture         Image: Architecture       Image: Architecture         Image: Architecture       Image: Architecture         Image: Architecture       Image: Architecture         Image: Architecture       Image: Architecture         Image: Architecture       Image: Architecture         Image: Architecture       Image: Architecture         Image: Architecture       Image: Architecture         Image: Architecture       Image: Architecture<                                                                                                    | Select Course                                                                                          |  |           | Select Specialization<br>Architecture<br>Select College |                                                                                                    |       |
| Solvers: Architecture       Solvers: Architecture       Name       Anne       Anne       A                                                                                                    |                                                                                                    |  | Search    | Reset                                                   |                                                                                                    |       |
| Coarras: Architecture       Image: Appasabeb Binale College of Architecture       Anno       Anno       Anno         Image: Appasabeb Binale College of Architecture       Image: Image: Architecture       Image: Image: I |                                                                                                    |  | nging pre | eferences squecence                                     | you can move preferences up & down                                                                               |       |
| Program: Master       III       2       Architecture       Shri Shivaji Education Society's College of Engineering and Technology         III       3       Architecture       Appasaheb Binale College of Architecture       III         Sove       Proview       Proview       Proview       Proview                                                                                                    | Course: Architecture College: Appasaheb Birnale College of Architecture University: Shivaji University |  | No.       | Specialization                                          | Name P.R. Patil College of Architecture                                                                          | Activ |
| Save Preview Proceed For Payment                                                                                                    | Program: Master                                                                                        |  | 2         | Architecture                                            | Shri Shivaji Education Society's College of Engineering and Technology Appasaheb Birnale College of Architecture |       |
|                                                                                                    |                                                                                                    |  |           | Save                                                    | Preview Proceed For Payment                                                                                      |       |
|                                                                                                    |                                                                                                    |  |           | Save                                                    | Proceed For Payment                                                                                              |       |

## **STEP 9.1 – PREVIEW**

Click on the "PREVIEW" TAB to view the information inputted. Click on "Edit Your Profile" in case there is any information which is inputted incorrectly.

Please note, It is the Applicant's responsibility to ensure all the information is correct & accurate.

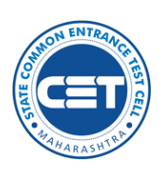

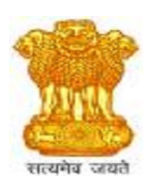

# **STEP 10.0 – ELIGIBILITY FEES PAYMENT**

Applicants needs to click on "APPLY" to confirm the application & pay the "ELIGIBILITY FEES"

## ELIGIBILITY FEES – USD 50 = INR 4556

| Search Courses |           | Online Payment -          | es up & down                                  |      |
|----------------|-----------|---------------------------|-----------------------------------------------|------|
|                | Name      | Test                      |                                               | Acti |
|                | Address   | uahdkiaknakhg             | ity,Amravati                                  | Ō    |
|                | City      | londn                     | ity,Amravati                                  | Ō    |
|                | State     | lonfind                   | tment of Research and PG Studies in Science & | Ô    |
|                | Zipcode   | 123445                    | ology & Research, Amravati                    | Ō    |
|                | Country   | Brunei Darussalam         | ng & Management, Amravati                     | Ō    |
|                | Telephone | 9137815788                |                                               | -    |
|                | Email     | shahjayk07@gmail.com      |                                               |      |
|                | Amount    | 4556                      |                                               |      |
|                |           | CLOSE PROCEED FOR PAYMENT |                                               |      |

## **STEP 10.1 – CONFIRMATION POST ELIGIBILITY FEES PAYMENT**

\*Once the payment is done Applicants need to download Payment receipt.

\*Applicants can also download Final Application form.

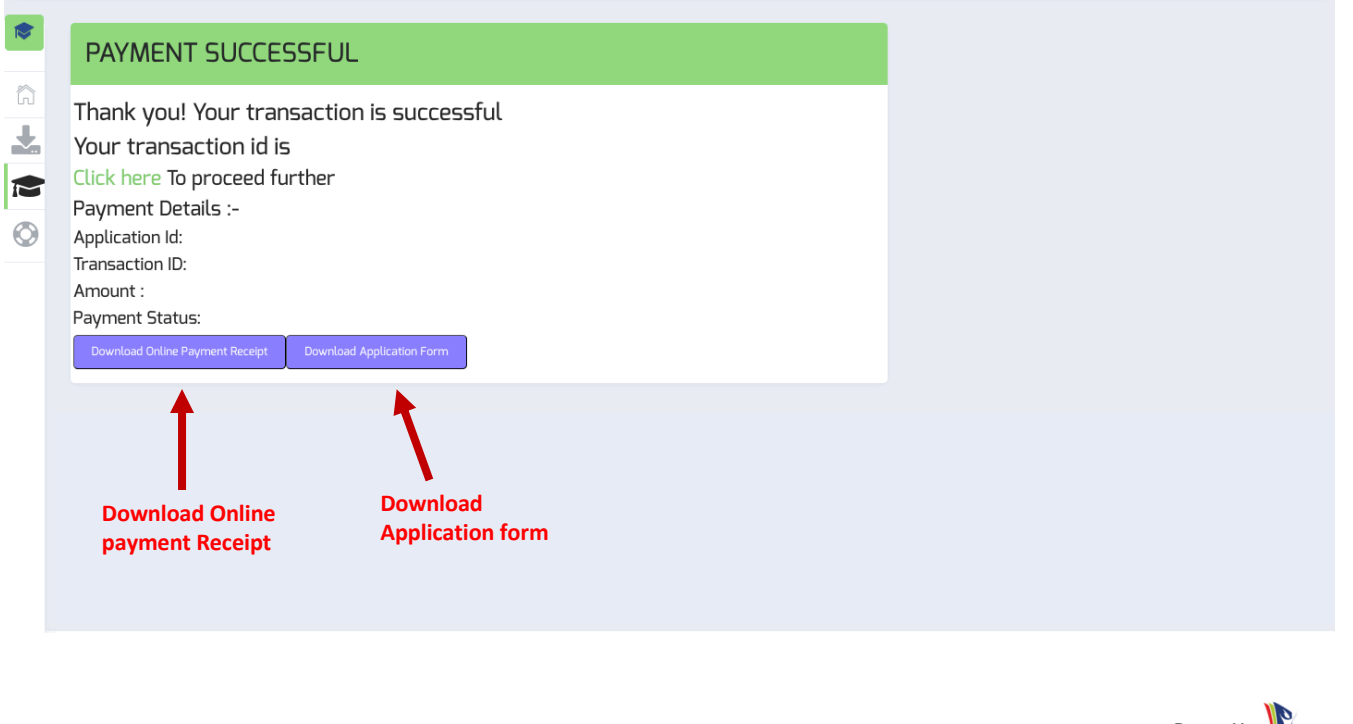

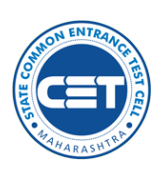

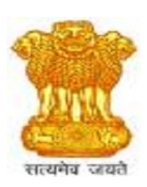

# **STEP 10.2 – MY APPLICATION**

\*After Eligibility Fees Payment, My Application tab will be generated on the left hand side, wherein Applicants can track the status of the application.

\*Provisional Eligibility Confirmation approximately takes 15 – 20 working Days.

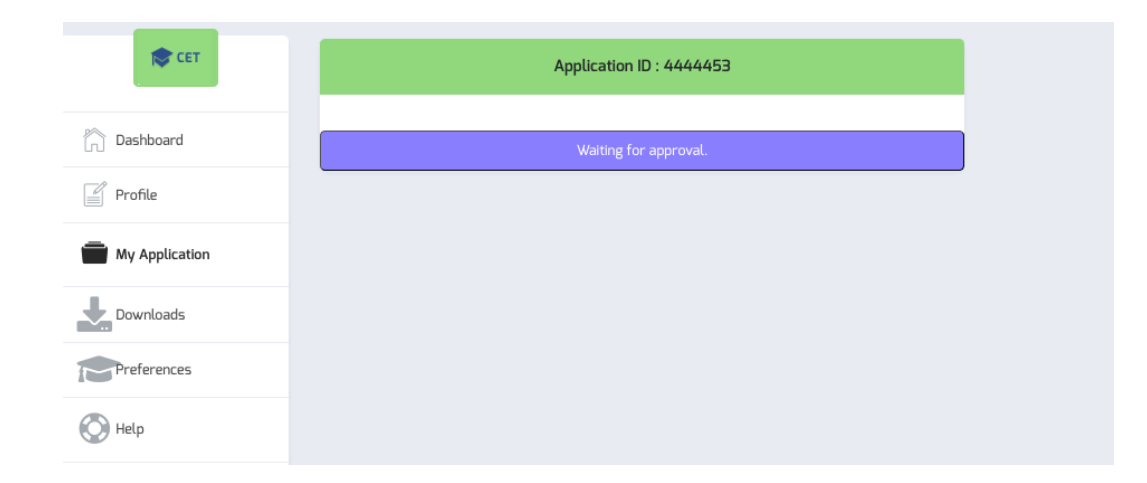

# **STEP 10.3 – ELIGIBILITY STATUS**

This will guide the applicants about Eligibility Progress.

# Step 10.3.1

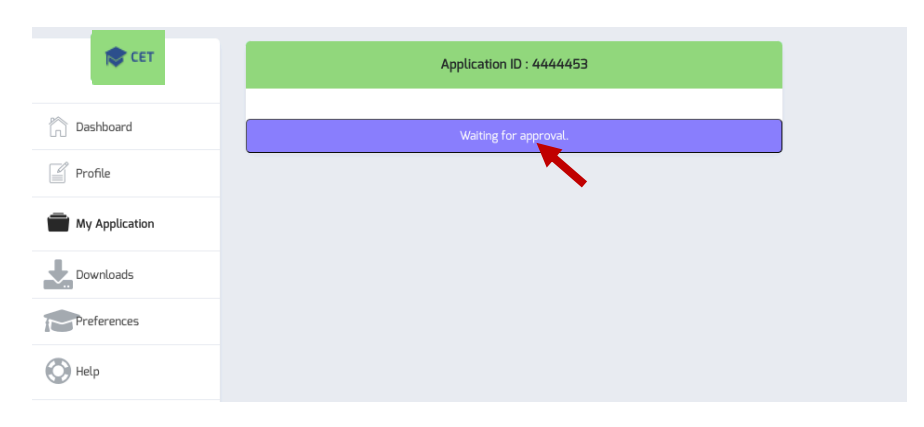

\*The Application & documents are being checked by the Department.

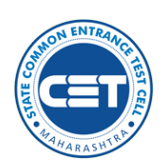

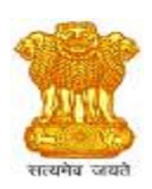

# Step 10.3.2

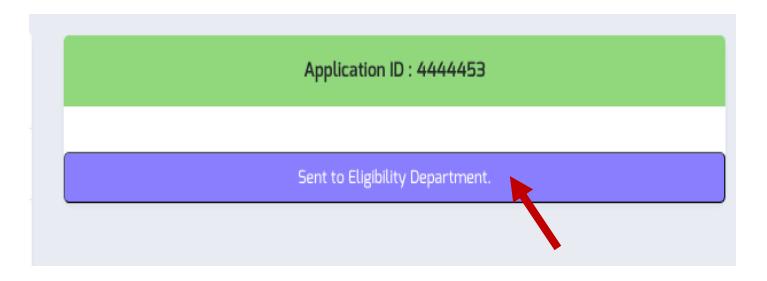

<u>\*The Application & documents are sent to the Eligibility Department for Provisional</u> <u>Eligibility Letter</u>

## Step 10.3.3

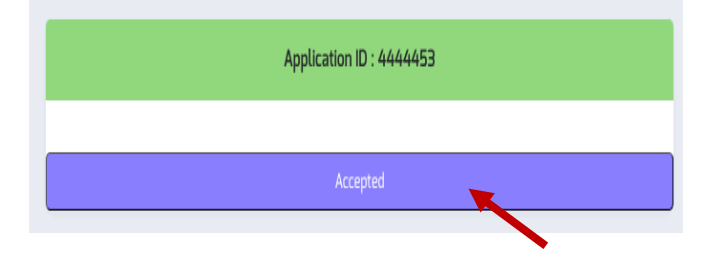

<u>\*The Application has been Provisionally approved by the Eligibility Department & Now</u> the applicant can proceed ahead with the Application.

## **STEP 11.1 – ONE TIME PROCESSING FEES**

\*After the approval, the applicants can view their Provisional Eligibility letter

\*Kindly Note: Students can only view provisional eligibility letter and not download. You can download it after college allocation.

\*On next step

Please note: Student have to upload one of the document, as per their Students Category - 1. Passport 2. Country id Card 3. PIO / OCI Card .

\*Applicants who have already uploaded , just have to download , click on right button and proceed ahead for one time processing Fee Payment

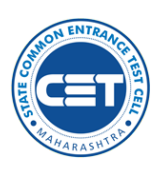

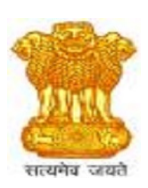

\*Kindly fill all the details and upload your visa. Once you done with Uploading click on Next to proceed further

|   | Provisional Letter | Fill details of any below optio | n !!!             |
|---|--------------------|---------------------------------|-------------------|
| Î |                    | Visa Details                    |                   |
| ì | Upload Visa        | <u>Visa Uploa</u>               | ad                |
|   |                    | + Choose & Upload X Cancel      |                   |
|   | 2nd Payment        |                                 |                   |
| 2 |                    | Visa Number :                   | Input Visa Number |
| 7 | 4                  | Place of Issuance :             |                   |
|   | Enrollment detail  | Date of Issuance :              | Date of Issuance  |
|   | (5)                | Date of Expiry :                | Date of Expiry    |
|   | 3rd Payment        |                                 |                   |
|   |                    | NEXT                            |                   |
|   | 6                  |                                 | _                 |
|   | Firm Letter        |                                 |                   |

\*Student can change the College preference before proceeding for Admission Fee Payment. \*Click on change preference

| i                 | r Change Preference                                                                                                    |                                                             |  |
|-------------------|----------------------------------------------------------------------------------------------------|-------------------------------------------------------------|--|
| Upload Visa       | Change Preference                                                                                                    |                                                             |  |
| 3<br>2nd Payment  |                                                                                                    |                                                             |  |
| 4                 | Pay Admission Processing Fees                                                                                                    |                                                             |  |
| Enrollment detail | Note :-1.Use split if your card limit is less than the transaction amount. However, Payment will be considered comp<br>2.Once the option of split is accepted/rejected, the option can't be changed for this transaction. | olete only after both split payments are successfully made. |  |
| 6                 | Do you want split payment?                                                                                                    | ○ NO                                                        |  |
| Firm Letter       |                                                                                                    |                                                             |  |
|                   |                                                                                                    |                                                             |  |
|                   |                                                                                                    |                                                             |  |
|                   |                                                                                                    |                                                             |  |
|                   |                                                                                                    |                                                             |  |

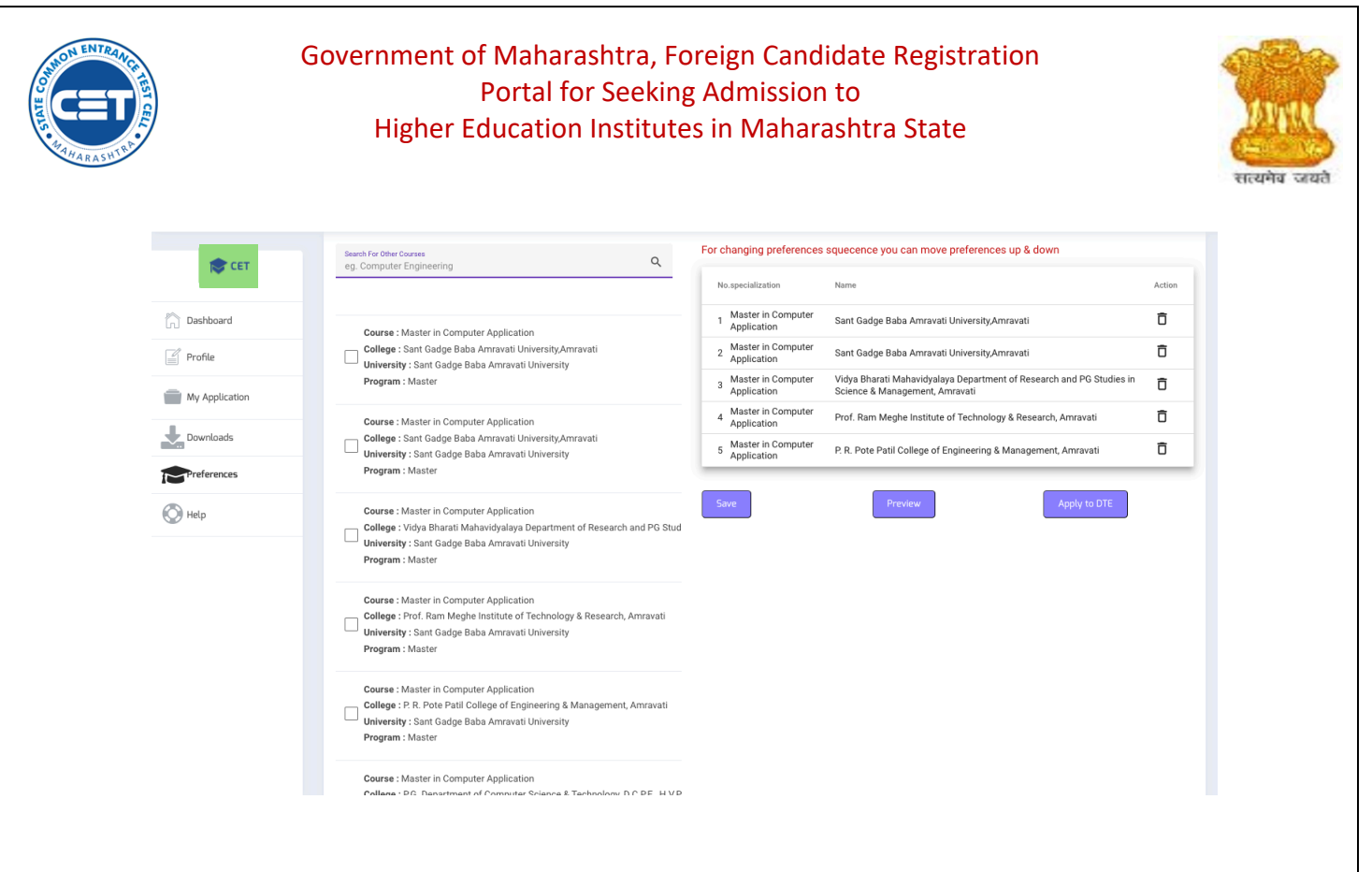

#### ADMISSION FEE - 1000\$ = INR 91,124 ₹

1000\$, Admission fee is paid one time before taking admission to any college after which student will be allocated with college on the Basis of Merits secured which should be in alignment with college cut offs.

| Pay Admission Processing Fees                                                                                             |                                                                                                    |                                               |                    |  |  |  |
|----------------------------------------------------------------------------------------------------|----------------------------------------------------------------------------------------------------|-----------------------------------------------|--------------------|--|--|--|
| Note :-1.Use split if your card limit is less than the trai<br>2.Once the option of split is accepted/rejected , the opti | nsaction amount. However,Payment will be considered comp<br>on can't be changed for this transaction.     | ete only after both split payments are succe  | ssfully made.      |  |  |  |
| Do you want split payment?                                                                                                | ⊖ yes                                                                                                    | ○ NO                                          |                    |  |  |  |
| *Students get option if they<br>click on yes, student will rece<br>*Proceed for payment and th                            | want to split payment. If you v<br>eive two fee receipt after the p<br>nen download the receipt           | vant to split click on ye<br>ayment.          | s. If student have |  |  |  |
| Pay Admission Processing Fees                                                                                             |                                                                                                    |                                               |                    |  |  |  |
| Note :-1.Use split if your card limit is less than the tr<br>2.Once the option of split is accepted/rejected , the op     | ansaction amount. However,Payment will be considered comp<br>trion can't be changed for this transaction. | ete only after both split payments are succes | sfully made.       |  |  |  |
| Do you want split payment?                                                                                                | • YES                                                                                                    | ○ <b>NO</b>                                   |                    |  |  |  |
|                                                                                                    | Proceed For Payment (INR 41,124)                                                                          |                                               |                    |  |  |  |
|                                                                                                    | Proceed For Payment (INR 50,000)                                                                          |                                               |                    |  |  |  |
|                                                                                                    |                                                                                                    |                                               |                    |  |  |  |
|                                                                                                    |                                                                                                    |                                               |                    |  |  |  |
|                                                                                                    |                                                                                                    |                                               | Powered by         |  |  |  |

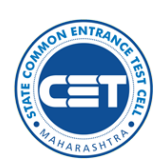

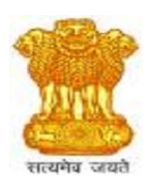

| Name      |                           |
|-----------|---------------------------|
| Address   |                           |
| City      |                           |
| State     |                           |
| Zipcode   |                           |
| Country   | Country                   |
| Telephone |                           |
| Email     |                           |
|           | Close Proceed For Payment |

## **College Allocation**

\*After the payment student can download provisional admission letter and Allocated college name will be displayed

| Complete all steps | is to complete your admission process !!!                                                                         |
|--------------------|----------------------------------------------------------------------------------------------------|
| Provisional Letter | Download Provisional<br>Admission Letter     :     Download       Document Verification<br>Details     :     View |
| Upload Visa        | Enrollment number : 4444453                                                                                       |
| 2nd Payment        | Full name :                                                                                                    |
|                    | Email address :                                                                                                   |
| 4                  | Institute Assigned : Prof. Ram Meghe Institute of<br>Technology & Research, Amravati                              |
| Enrollment detail  | Course name : Master of Engineering (M. E.)Electronics<br>and Telecommunication Engg                              |
|                    | Date Of application : 14/04/2025 19:34                                                                            |
| 3rd Payment        |                                                                                                    |
|                    | PREV NEXT                                                                                                    |
|                    |                                                                                                    |

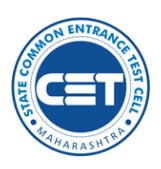

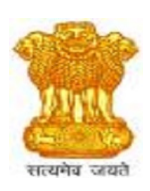

\*In the 'Documents Verification' tab, students can view the allotted college name along with the time and venue for document verification. Students must visit the venue with all original documents for verification

Third Payment - College Fee Payment

\*Student have to pay 1st Year college Fees and download the Fee Receipt . The first year college Fee will be transferred from university to respective College.

\*The Amount will differ based on your course and college.

| Complete all step  | os to complete your admission process !!! |
|--------------------|-------------------------------------------|
| Provisional Letter | Pay College Fees (Third Payment)          |
| Upload Visa        | Proceed<br>For<br>Payment                 |
| 2nd Payment        |                                           |
| 5<br>3rd Payment   |                                           |
| 6<br>Firm Letter   |                                           |

## Click on Next to proceed further.

| Complete all steps to complete your admission process !!! |                   |                               |  |  |  |
|-----------------------------------------------------------|-------------------|-------------------------------|--|--|--|
| Provisional Letter                                        | Pay College Fees  | (Third Payment)               |  |  |  |
| Upload Visa                                               | Payment deta      | ils for transaction (INR 565) |  |  |  |
| 1                                                         | Order Id          | :                             |  |  |  |
|                                                           | Payment<br>Mode   | :                             |  |  |  |
| 2nd Payment                                               | Payment<br>date   | :                             |  |  |  |
|                                                           | Currency          | :                             |  |  |  |
| Enrollment detail                                         | Total<br>Amount   | :                             |  |  |  |
| 5                                                         | Transaction<br>ID | : V                           |  |  |  |
| 3rd Payment                                               |                   | NEXT                          |  |  |  |

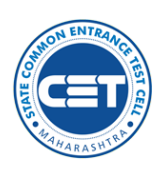

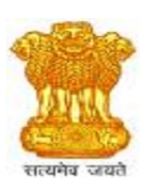

Post that Student have to fill the feedback form to download to the Provisional Eligibility letter and Firm letter.

| How satisfied are you with the website ? |                  |                   |        | Download              | Download |
|------------------------------------------|------------------|-------------------|--------|-----------------------|----------|
| OUnsatisfy                               | ○ Can<br>Improve | ○ Good            | ⊖ Best | Eligibility<br>Letter | Download |
| Vill you recom                           | mend this webs   | site to others?   |        | Download              | :        |
| ) Yes                                    | ○ No             |                   |        | Firm Letter           | Download |
| Are you satisfi                          | ed with technica | al team?          |        |                       |          |
| Unsatisfy                                | ⊖ Can<br>Improve | ○ Good            | ⊖ Best |                       |          |
| )id you experi                           | ence any proble  | ms with our servi | ces?   |                       |          |
| Yes                                      | ○ No             |                   |        |                       |          |
| Any Suggestio                            | ns?(optional)    |                   | 1.     |                       | PREV     |

Feel free to reach out us on the below email address - Email us at - <u>dte@admissiondesk.org</u>.

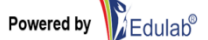